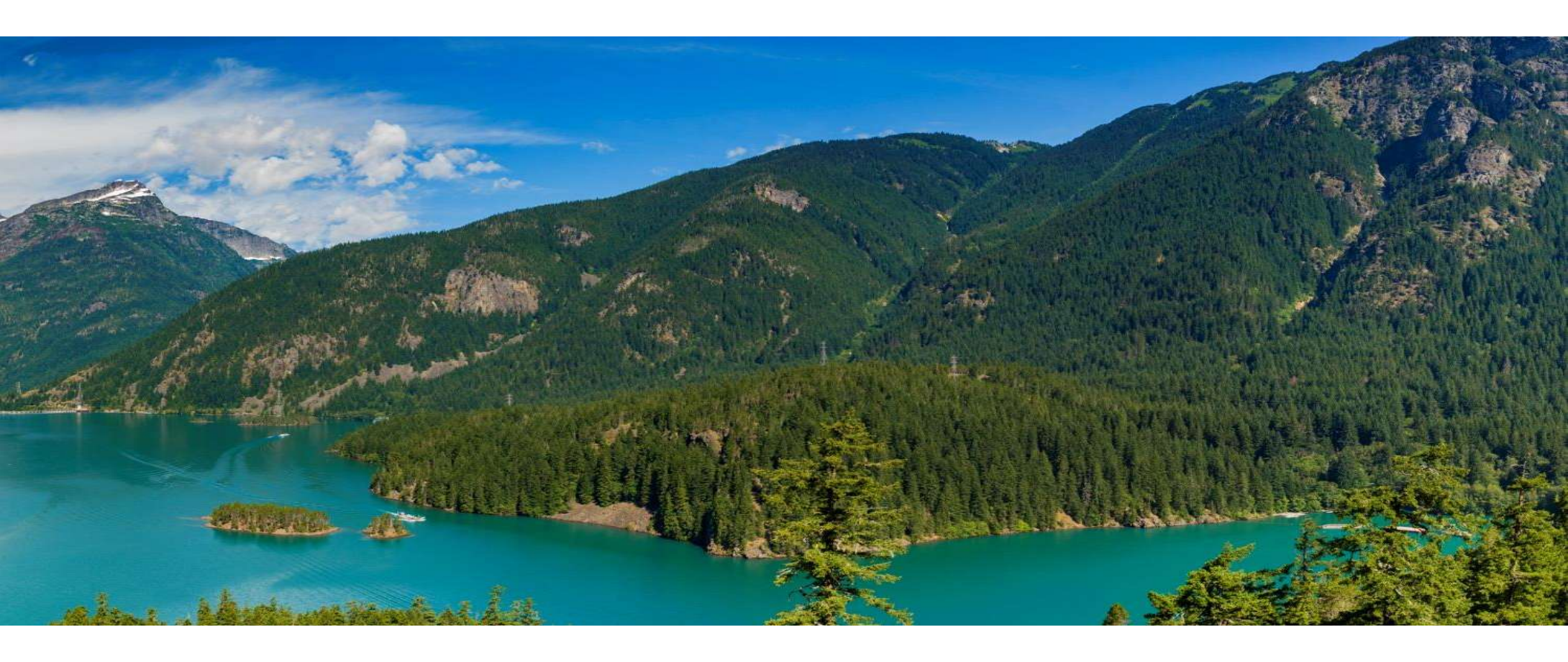

#### MEDICAL CANNABIS REGISTRY (MCR) TRAINING

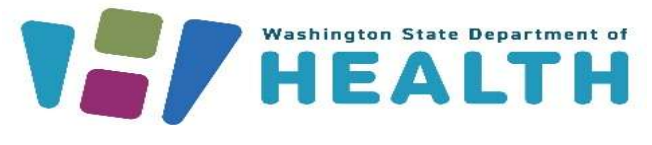

Adult/Minor Patient or Designated Provider

#### **Course Objectives**

#### After this training you will be able to:

- Overview
- Medical Cannabis Registry (MCR) Login/Register
- Multiple Registrations Select Portal
- <u>View Personal/DP record & Mobile Cards</u>
- Search for Medically Endorsed Stores
- Who accessed my Record
- <u>View Messages</u>
- Inactive and Reactivate Account
- <u>Remove Patient or DP (adult only)</u>
- <u>Resources</u>

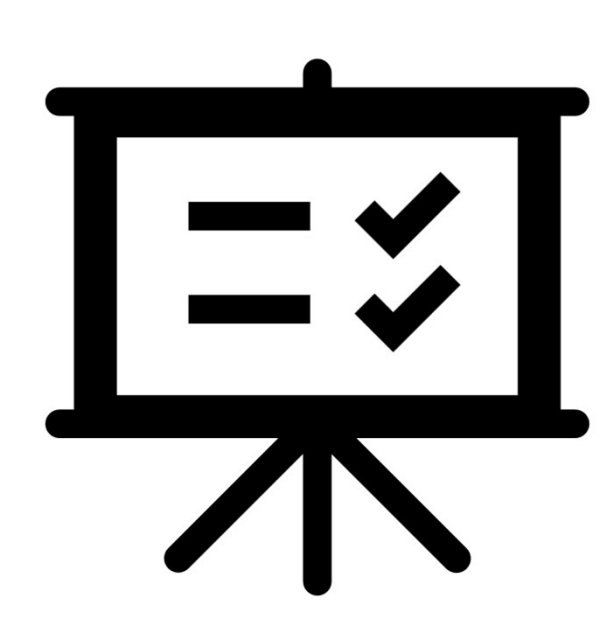

#### **Medical Cannabis Registry**

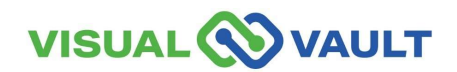

### Medical Cannabis Registry (MCR)

- Patients who have a Medical Cannabis Authorization are not required to register or become a user of the Medical Cannabis Registry (MCR) unless they are under the age of 18.
- Before you register in MCR:
  - > Your Healthcare Practitioner completes an Authorization Form.
  - Bring your Authorization Form to a Medically Endorsed Cannabis Retailer.
  - A Medical Cannabis Consultant enters the information from your Authorization Form into the MCR.
  - > You will receive a recognition card to present for future purchases.

For more information, Click here to access the DOH Patient Information website.

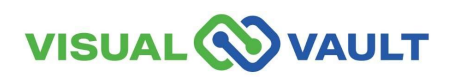

# Medical Cannabis Registry (MCR)

For Patients and/or Designated Providers who wish to become users in MCR, the following slides provide the steps necessary to complete registration and use the system.

| Accessing MCR as                                             | a User Allows You to:                                 |
|--------------------------------------------------------------|-------------------------------------------------------|
| View your Personal Record Information within MCR.            | Manage your MCR account and<br>Designated Provider.   |
| Use a Web-Browser to access your<br>Mobile Recognition Card. | View information for Who is Accessing<br>Your Record. |

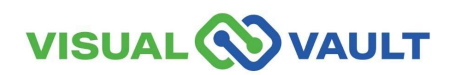

# Medical Cannabis Registry (MCR) Login/Register

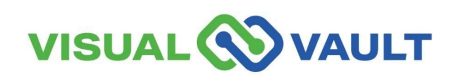

- You must use SAW to access / manage your account in the Medical Cannabis Registry (MCR).
- Navigate to the Main SAW screen to access the Medical Cannabis Registry and click "Access Now".
- SAW Link: <u>https://secureaccess.wa.gov/</u>

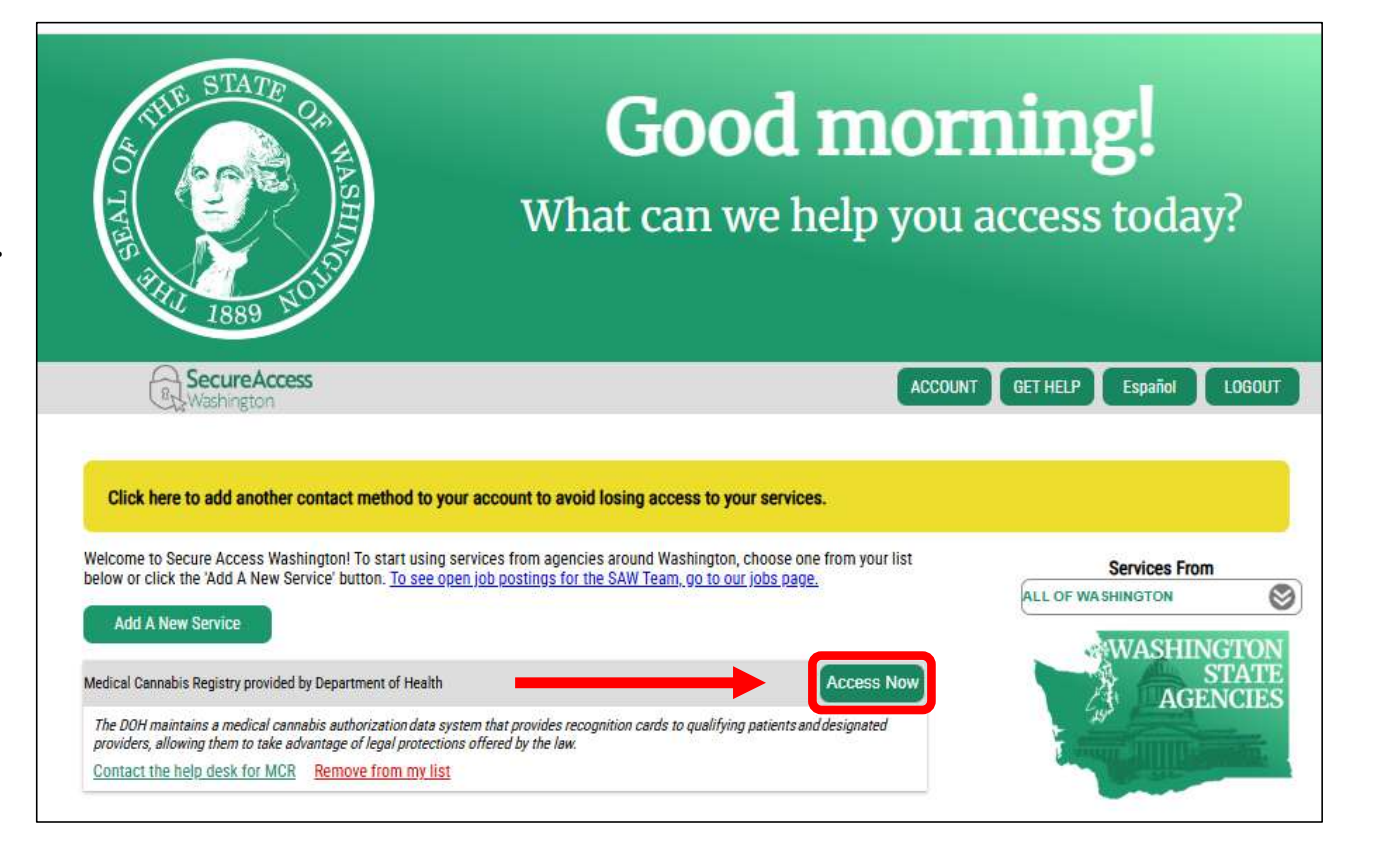

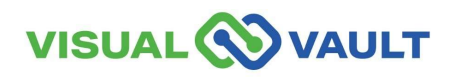

You will then be prompted to select the appropriate MFA type (either by email, phone call, or text).

| 1                                               | 2                                                                | 3                                                    | 4                  | 1<br>Choose Method                                                                                                    | 2<br>Enter Code                                                                                                    | 3<br>Remember Device                                                                                                    | 4<br>Access Service                                                                                                    |
|-------------------------------------------------|------------------------------------------------------------------|------------------------------------------------------|--------------------|----------------------------------------------------------------------------------------------------|----------------------------------------------------------------------------------------------------|----------------------------------------------------------------------------------------------------|----------------------------------------------------------------------------------------------------|
| Choose Method<br>Multi-Fac                      | ctor Aut                                                         | henticatio                                           | n (MFA)            | Multi-Fa<br>(MFA)                                                                                                    | octor Au                                                                                                    | thenticati                                                                                                    | ion                                                                                                    |
| This service requires a fraud and identity thef | additional verifications<br>t. You will need to e<br><b>thod</b> | n beyond username and p<br>nter a verification code. | assword to prevent | Please enter the code<br>3612-<br>Resend Code                                                                                                    | e sent to ***ger@gm<br>104244                                                                                                    | submit                                                                                                    |                                                                                                    |
| Yow would you like to                           | receive your verific.<br>***.vv@gmail.com<br>Receive the code in | ation code?<br>an email and enter it on the n        | ext screen.        | Choose another method<br>If you do not receive an em<br>• Check your junk/spa<br>• Check any oth<br>• Refresh/updat<br>• Ad help@sec<br>• Click Resend Code. \<br>three times. If you dd<br>• You may need<br>help@securea<br>can click Choo | ail with the authentica<br>m folder. If the email is<br>er folders that may hav<br>te your email applicatic<br>rureacces.wa.gov as a<br>fou can click Resend C<br>o not receive the resent<br>to contact your email<br>ccess.wa.gov. If you h<br>sse another method to | tion code:<br>s not there, try these troubles<br>re received the email.<br>n and inbox.<br>nn email contact inside of yo<br>ode every two minutes, but of<br>code:<br>service provider to allow ema<br>we setup an additional emai<br>select a different option for | thooting steps:<br>ur email application.<br>to not try this more than<br>ails from<br>I or mobile number, you<br>receiving a code. |

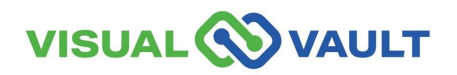

- The "Remember Device" option will appear.
  - > Do not click "Yes"
  - Click "Submit."

#### **Multi-Factor Authentication (MFA)**

#### **Remember Device?**

Choose to remember this device to reduce how often you are required to enter a verification code.

If the device you are using is shared or public, we recommend you do not remember this device.

Yes, remember my device

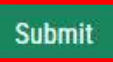

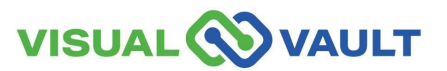

• Click "Continue" to be directed to the Medical Cannabis Registry.

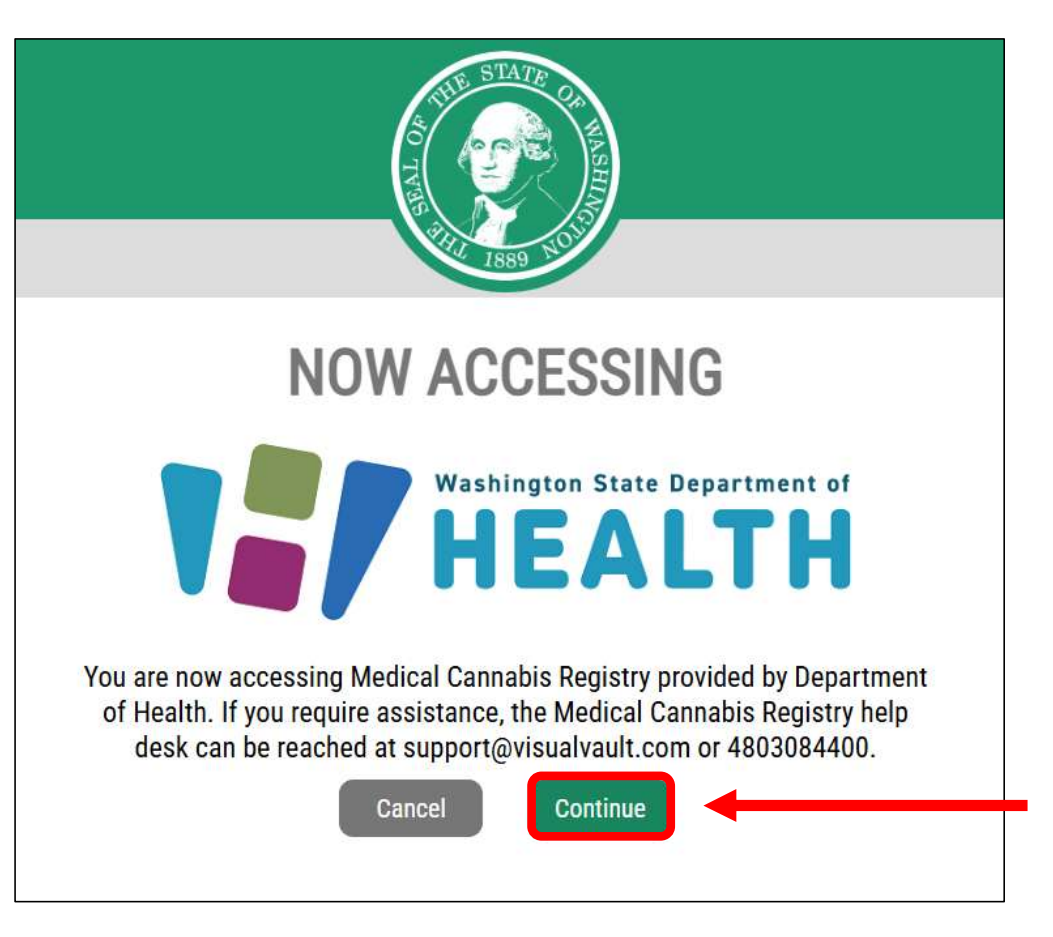

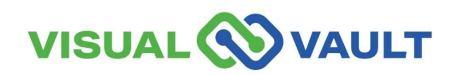

- First-time registration will have a blank portal screen as shown here.
- This registration process is the same for Patients and Designated Providers.
- Click the link to register.
  - Complete the steps on the following slides to register.
- \* Note: If a Medical Cannabis Consultant has already registered you as a user in MCR, skip to <u>slide 14.</u>

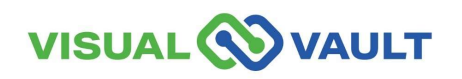

| come to the Medical Cannabis Registry | MCR Portal Orientation |
|---------------------------------------|------------------------|
|                                       |                        |
|                                       |                        |
| Velcome to MCR                        |                        |

- From the "Welcome to MCR Registration" screen:
  - Select your role as "Patient" if you are a patient.
  - Select "Designated Provider" if you are a designated provider.

 Note: Law Enforcement can only Verify the Recognition Card Number. They cannot search by name or other information.

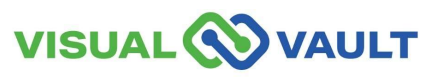

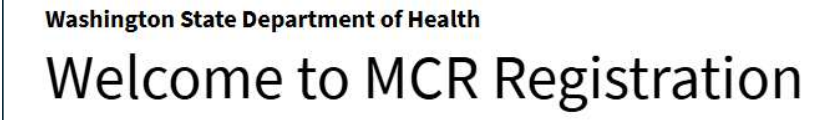

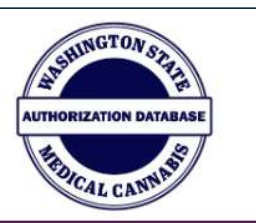

Please fill out relevant fields below. Field Required \*

#### User Type

Please select a user type. If you need to register as more than one user type, you will be able to do so after your initial registration is successful.

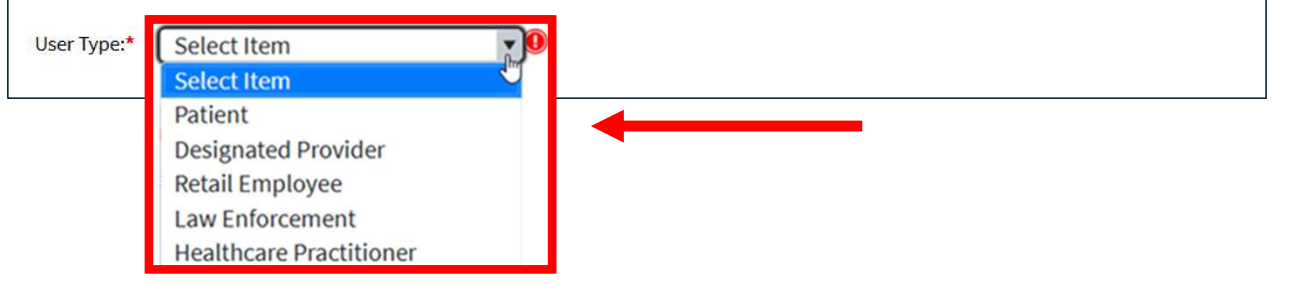

12

- Complete the "Individual Information" fields:
  - Your email will automatically fill from your SAW account.
  - Enter your Registration Card number. \*
  - > Enter your Date of Birth.
- Click the "Register" button.

| Email Address:*    |            |    |       |  |
|--------------------|------------|----|-------|--|
| Recognition Card N | lumber:*   |    | <br>_ |  |
| Date of Birth:*    | MM/dd/aaay | F9 |       |  |

\* Note: If you do not have a recognition card number, you will be prompted to see a Medical Cannabis Consultant to complete your registration

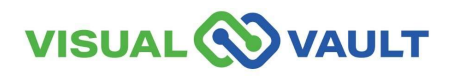

The Patient and Designated Provider Home Dashboard will load with your information.

| 1   |                    | AULT                     |                          |                            |                   | Q                     | Search            | @gmail.com       | English            |
|-----|--------------------|--------------------------|--------------------------|----------------------------|-------------------|-----------------------|-------------------|------------------|--------------------|
|     | Adult Patient with | Designated Provider Home | Patient/Designated Pro   | vider Records/Registration | Messages Received | MCR Portal Orientatio | n                 |                  |                    |
| Hor | ne                 |                          |                          |                            |                   |                       |                   |                  |                    |
|     | My Mobile R        | ecognition Card          |                          |                            |                   |                       |                   |                  |                    |
|     | D                  | Open .                   | Expiration Date          | Patient Name               |                   | Patient Card Number   | Designated Provid | er Name          |                    |
|     | D                  | Open                     | 04/02/2026               |                            |                   | 1743                  |                   |                  |                    |
|     |                    |                          |                          |                            |                   |                       |                   |                  |                    |
|     |                    |                          |                          |                            |                   |                       |                   |                  |                    |
| 1   | в к Ц н к          | Page nize: 15 •          |                          |                            |                   |                       |                   |                  | 1 items in 1 pages |
|     | Who Assess         | ad my Decord             |                          |                            |                   |                       |                   |                  |                    |
|     | Click here to vie  | ed my Record             | ecord and recognition of | ard.                       |                   |                       |                   |                  |                    |
|     |                    |                          |                          |                            |                   |                       |                   |                  |                    |
|     | Medically En       | dorsed Retail Stores     |                          |                            |                   |                       |                   |                  |                    |
| 1   | Search             | 🖶 Print 🥐 Export 🖶 B     | latch Print              |                            |                   |                       |                   |                  |                    |
| 1   |                    | Store name .             | Street Address           | City                       |                   | County                |                   | Business Phone N | lumber             |
|     | 0                  | 1EVERGREEN TRADENAME CHA | NGED                     | тик                        | MLA               | KING                  |                   |                  | A                  |
|     | 0                  | Alderaan Greenery        | ISRAEL RD S              | E OLY                      | //PIA             | THURSTON              |                   |                  |                    |
|     | D                  | Aloha One                |                          | OLYI                       | //PIA             | THURSTON              |                   |                  |                    |

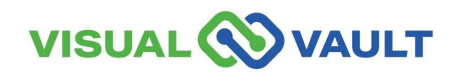

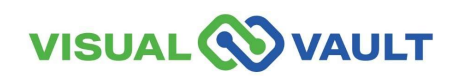

- From the top menu of the Patient / Designated Provider home screen:
  - Click "Patient/Designated Provider Records/Registration."
  - Click "Register as an additional user type here".

| VISUAL          | VAULT                                  |                              |                            |
|-----------------|----------------------------------------|------------------------------|----------------------------|
| Adult Patient w | vith Designated Freedom to the second  | Patient/Designated Pro       | vider Records/Registration |
| me              |                                        |                              |                            |
| Registratio     | n                                      |                              |                            |
| My Patient      | an additional user type he<br>t Record | Patient Card Expiration Date | First Name                 |

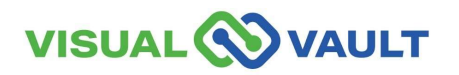

INGTONS Select the user type and follow ٠ Washington State Department of Health the same registration steps as UTHORIZATION DATAB/ Welcome to MCR Registration previously outlined. CAL CAN Once registered as a new user ٠ Please fill out relevant fields below. type, you will receive another Field Required \* confirmation email. User Type Please select a user type. If you need to register as more than one user type, you will be able to do so after your initial registration is successful. User Type:\* Select Item 2 Select Item Patient \* Note: Law Enforcement can only Designated Provider Verify the Recognition Card Number. **Retail Employee** They cannot search by name or other Law Enforcement information. Healthcare Practitioner VISUAL VAULT 17

- MCR will send registration confirmation to your email.
- Access your email and locate the confirmation.
- This email also includes a link to SAW for easy access.

| < C ( 0 5 5 ;                                                                         |                                                                                                    |
|---------------------------------------------------------------------------------------|----------------------------------------------------------------------------------------------------|
| VisualVault <no.reply@visualvault.com><br/>to @gmail.com ~</no.reply@visualvault.com> | abis Registry - Washington State Department of Health Indox ×                                                                                                    |
|                                                                                       | Washington State Department of Health<br>Medical Cannabis Registry (MCR)                                                                                                    |
|                                                                                       | Hello [Full Name],                                                                                                    |
|                                                                                       | You have been registered as a [Group] with MCR.                                                                                                    |
|                                                                                       | You may access your account at: https://test-secureaccess.wa.gov/myFortress/saw/select.do. Login to<br>Secure Access Washington, then select or add the Medical Cannabis Registry Service. |
|                                                                                       | Account created for username:<br>[Username]                                                                                                    |
|                                                                                       | Regards,                                                                                                    |
| -                                                                                     | 18                                                                                                    |

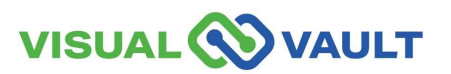

- To navigate to another Portal:
  - Select "MCR Portal Orientation" at the top right corner of the menu bar.

|                                                                             | т                                                                                         |                                |                        |
|-----------------------------------------------------------------------------|-------------------------------------------------------------------------------------------|--------------------------------|------------------------|
| Adult Patient Home                                                          | Patient Records a                                                                         | and Registration               | MCR Portal Orientation |
| My Mobile Recog                                                             | nition Card                                                                               |                                |                        |
| Search                                                                      | Print 🏕 Export 🗧                                                                          | Batch Print                    |                        |
|                                                                             | Open 🔺                                                                                    | Expiration Date                | Patient Name           |
|                                                                             | Open                                                                                      | 05/27/2026                     |                        |
| Who Accessed my<br>Click here to view action<br>Medically Endorse<br>Search | size: 15 -<br>y Record<br>vity relevant to you<br>ed Retail Stores<br>Print record Export | r record and recognition card. |                        |

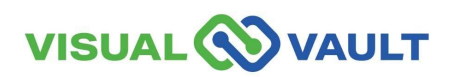

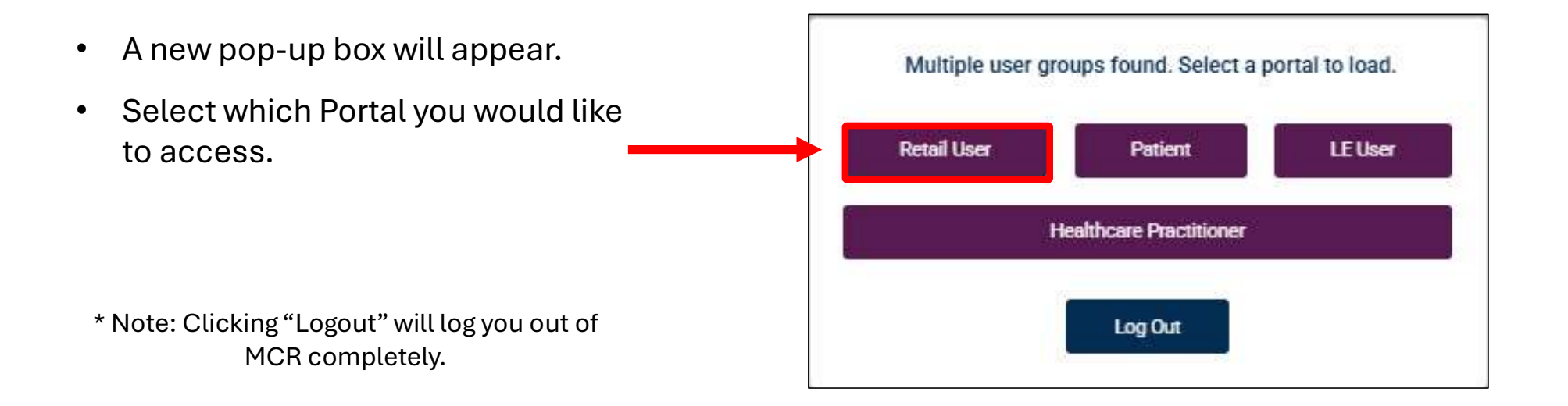

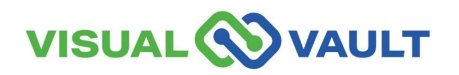

# View your Personal / DP record and View Recognition Cards

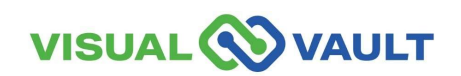

#### **View Personal Record – Patient/DP**

- From the top menu of the Patient/DP Homepage, click "Patient/Designated Provider Records/Registration"
- Click "Open" next to your name under My Patient Record or Associated Designated Provider.

| VISUAL                             |                                      |                                   | Q Search               |                      |           |  |  |
|------------------------------------|--------------------------------------|-----------------------------------|------------------------|----------------------|-----------|--|--|
| Adult Patier                       | nt with <mark>Designate</mark>       |                                   | tient/Designated Provi | der Records/Registra | ition     |  |  |
| Home                               |                                      |                                   |                        |                      |           |  |  |
| Registra<br>Register a<br>My Patie | tion<br>s an additiona<br>ent Record | al user type here                 |                        |                      |           |  |  |
|                                    | Open Card Pr                         | int D Patient Card Expiration Da  | te First Name          | Last Name            | Designa   |  |  |
|                                    | Open                                 | 2/20/2020                         |                        |                      |           |  |  |
| Associated D                       | Page size: 15 •                      | vider Record                      |                        |                      |           |  |  |
|                                    | Open                                 | Card Print Date - Expiration Date | First Name             |                      | Last Name |  |  |
|                                    | Open                                 | 2                                 |                        |                      |           |  |  |

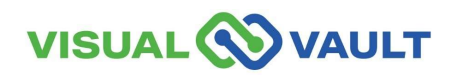

#### **View Personal Record – Patient/DP**

- View your information as it appears in MCR.
- This information is pulled from your Authorization Form.
- You can edit your:
  - Email address.
  - Remove users: see <u>slide 45</u>

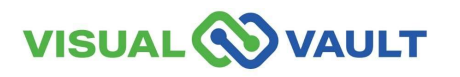

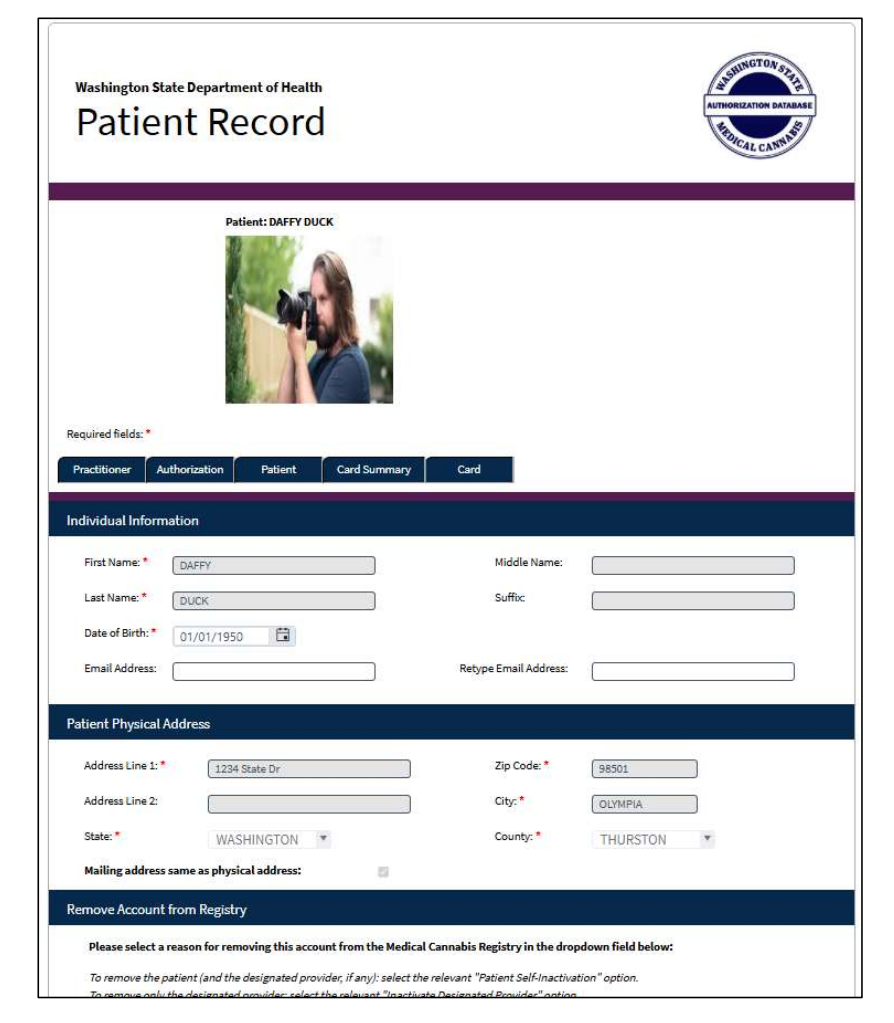

#### **View Recognition Card**

- From the "Patient/DP Home Screen:
  - Select your recognition Card from the List under "My Mobile Recognition Card"
  - > Click "Open" to view.
  - A new tab will open displaying the Recognition card.

| esignated Provider for I | Minor Home Desi | gnated Provider for Minor Records/Registration | Messages Received        |
|--------------------------|-----------------|------------------------------------------------|--------------------------|
|                          |                 |                                                |                          |
| v Mobile Recoo           | nition Card     |                                                |                          |
|                          | Open 🔺          | Expiration Date                                | Designated Provider Name |
|                          | Open            | 00/06/2026                                     | DESIG REGISTRATION       |

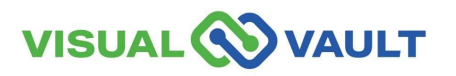

### **View Recognition Card**

- You can use this Mobile version in place of your physical card at any medically endorsed retail store.
- It is *not* recommended to screenshot this image to avoid any discrepancies from the Registry.

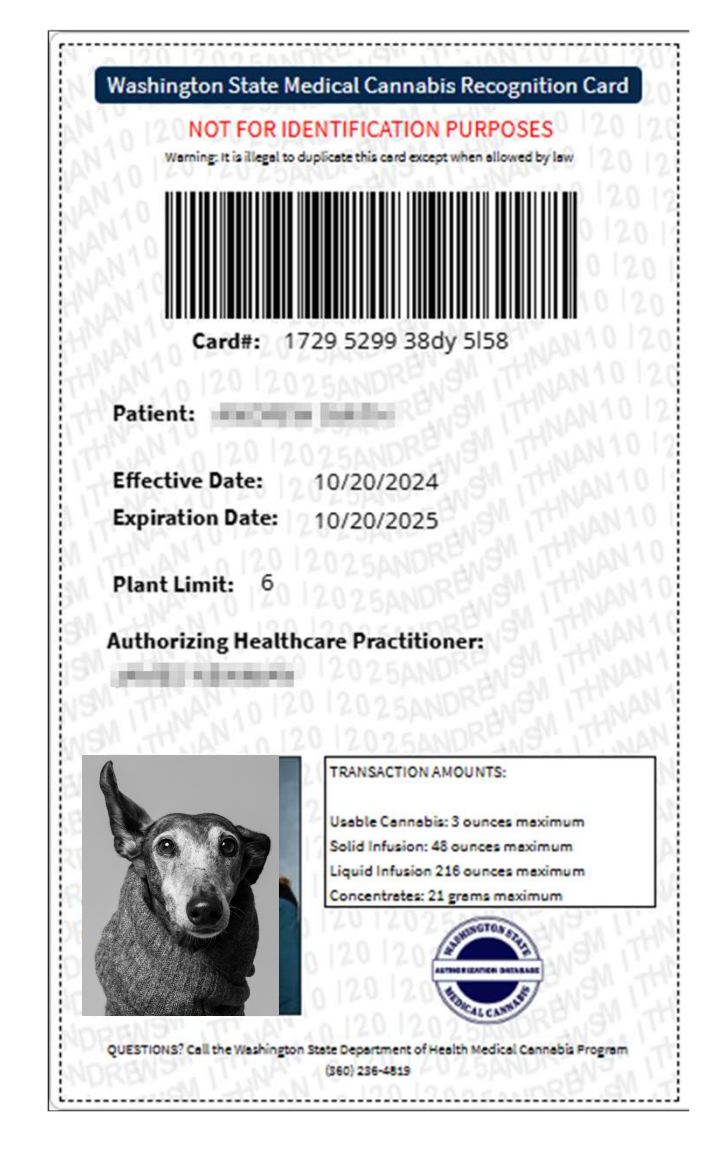

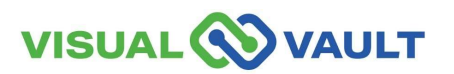

### Searching for Medically Endorsed Cannabis Stores

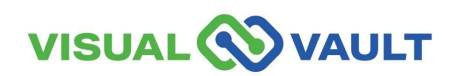

#### **Search for Medically Endorsed Retail Stores**

- From your Home Dashboard, scroll down to "Medically Endorsed Retail Stores.
  - Click the search button and search by specific criteria.
    - ✤ Store Name
    - Street address
    - ✤ City
    - County
    - ✤ Business Phone Number

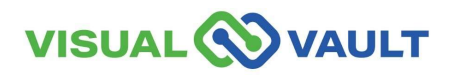

| VISUAL                                | VAULT                                                                                     |                         |                           | Q Search          | mcrtraining1@gmail.com English |      |
|---------------------------------------|-------------------------------------------------------------------------------------------|-------------------------|---------------------------|-------------------|--------------------------------|------|
| Adult Patien                          | t with Designated Provider Home                                                           | Patient/Designated Prov | ider Records/Registration | Messages Received | MCR Portal Orientation         |      |
| Who Acc<br>Click here to<br>Medically | essed my Record<br>to view activity relevant to your r<br>y Endorsed Retail Stores<br>rch | ecord and recognition c | ard.                      |                   |                                |      |
|                                       | Store name 🔺                                                                              | Street Address          | City                      | County            | Business Phone Number          |      |
|                                       | 1EVERGREEN TRADENAME<br>CHANGED                                                           | 1623 79TH AVE           | TUKWILA                   | KING              |                                |      |
|                                       | 2EVERGREEN HEALTH SOLUTION                                                                | 4692 BETH ESTATES       | NEW JACK                  | BERG              | 2705094496                     |      |
|                                       | Alderaan Greenery                                                                         | 111 ISRAEL RD SE        | OLYMPIA                   | THURSTON          | (555) 420-1003                 |      |
| <b>4 4 1</b> 2                        | 3 4 5 6 7 8 9 10 🕨                                                                        | Page size: 15 👻         |                           |                   | 316 items in 32 pa             | ages |

#### **Search for Medically Endorsed Retail Stores**

- Click the search button and search by specific criteria.
  - Store Name
  - Street address
  - > City
  - County
  - Business Phone Number

|                                                                                                    |                |                                                    |              | Q          | Search r | mcrtraining1@gmail.com | English |
|----------------------------------------------------------------------------------------------------|----------------|----------------------------------------------------|--------------|------------|----------|------------------------|---------|
| Adult Patient with Designated Provider Home                                                                  | Patient/Des    | ignated Provider Records/F                         | Registration | Messages R | eceived  | MCR Portal Orien       | tation  |
| Who Accessed my Record<br>Click here to view activity relevant to your r<br>Medically Endorsed Retail Stores | record and rec | ognition card.                                     |              |            |          |                        |         |
| +                                                                                                    | ••             | Store name                                         | - co         | ntains     | •        |                        |         |
|                                                                                                    |                | Store name                                         | Â            |            |          |                        |         |
|                                                                                                    |                | Street Address<br>City<br>County<br>Rusinger Phone |              |            |          | Clear                  | Search  |

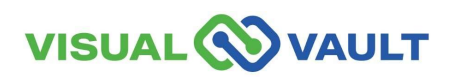

# Who Accessed My Record and View Messages

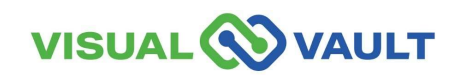

RCW 69.51A.230(1)(c) states that a qualifying patient or designated provider may request and receive information on any person or entity that has queried their name or information in the Medical Cannabis Registry.

- As a user in MCR, you may access this report through your online portal.
- Patients can also use this report to see their designated providers card activity.

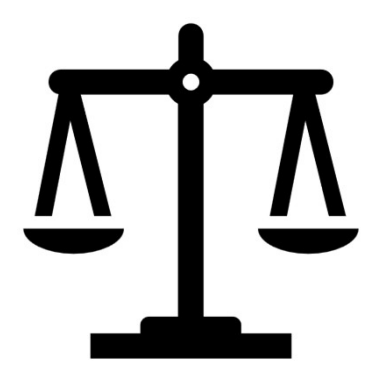

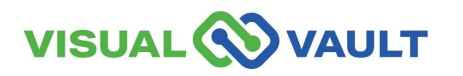

- From Patient/DP Homepage, navigate to "Who Accessed my Record"
- Click "Click here to view activity relevant to your record and recognition card."

|                                                                        | Q Searc                                  |
|------------------------------------------------------------------------|------------------------------------------|
| Adult Patient with Designated Provider Home                            | Patient/Designated Provider Records/Regi |
| me                                                                     |                                          |
| My Mobile Recognition Card                                             | No items were found.                     |
| Who Accessed my Record                                                 |                                          |
| Who Accessed my Record<br>Click here to view activity relevant to your | record and recognition card.             |

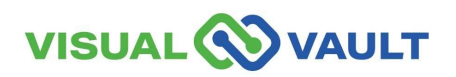

- A pop-up message will appear,
  - Select the date range for your search.
  - Clicking Continue will prompt MCR to email the report to your email on file.

| 1           | Select a date<br>The report will<br>Click ") | range a<br>be sen<br>X" to clos | and click "Co<br>It to your MC<br>se this modal. | R email.   |   |
|-------------|----------------------------------------------|---------------------------------|--------------------------------------------------|------------|---|
| Start Date: | 01/01/2025                                   |                                 | End Date:                                        | 05/22/2025 | j |

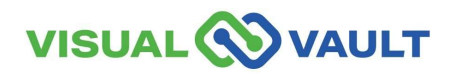

- An "Email Sent" pop-up will appear,
  - Select "Okay" to return to your portal.

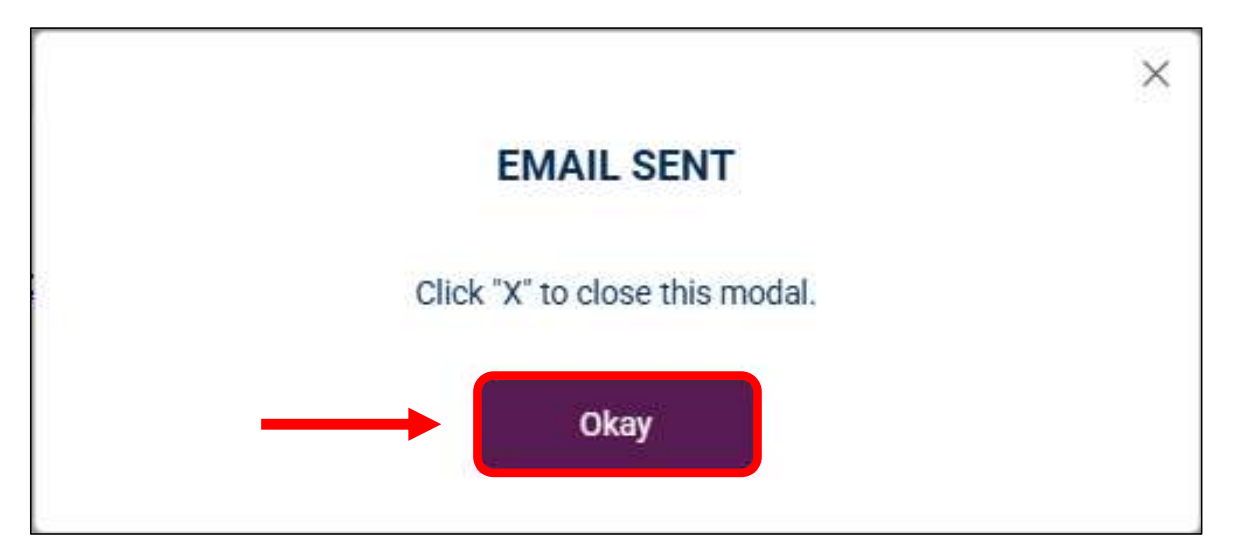

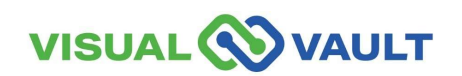

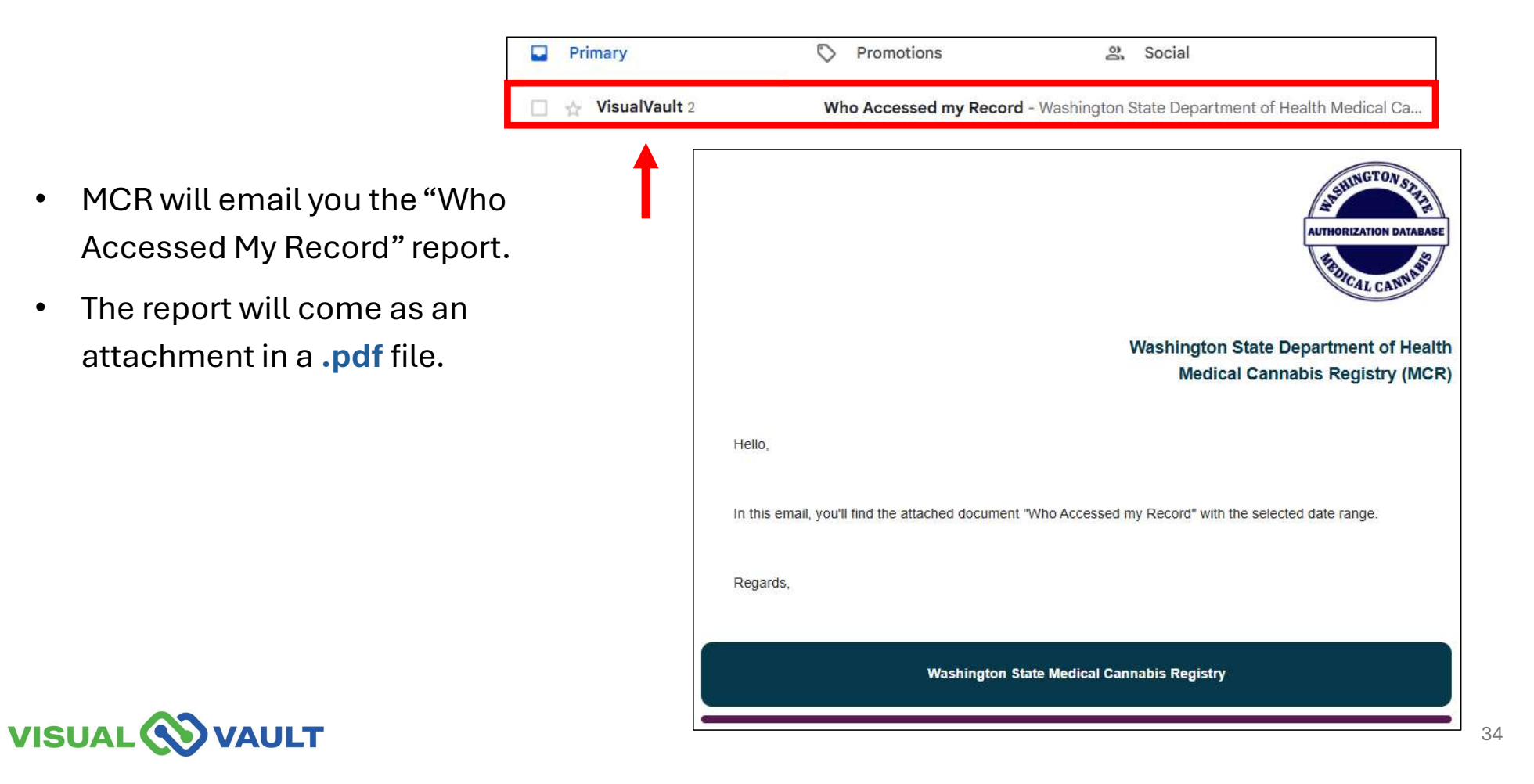

Who Accessed my F

- After downloading this file, you can:
  - > View the report.
  - > Print the report.
  - > Save for your records.
- \* Note: this report is only emailed to your email on file with MCR. It will not be stored locally within MCR.

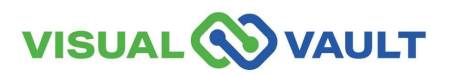

| Washington Sta<br>Who Acc | te Departme      | my R           | alth<br>Record     |                           | Ę                                                    | AUTHORIZATION DATABASE |
|---------------------------|------------------|----------------|--------------------|---------------------------|------------------------------------------------------|------------------------|
| Requested by:             |                  |                |                    | DOB:                      | 01/01/1950                                           |                        |
| Card Number:              |                  |                |                    | Report period             | d: 01/01/2025 t                                      | 05/22/2025             |
| Full Name                 | Patient or<br>DP | Issue<br>Date  | Expiration<br>Date | Date & Time               | Action Taken                                         | Who Accessed           |
|                           | Adult<br>Patient | 05/20/20<br>25 | 05/20/2026         | 01/02/2025<br>10:27:00 AM | Card Found:<br>Verify Card                           |                        |
|                           | Adult<br>Patient | 05/20/20<br>25 | 05/20/2026         | 01/22/2025<br>12:46:00 PM | Record Not<br>Found: Create<br>New Patient<br>Record |                        |
|                           | Adult<br>Patient | 05/20/20<br>25 | 05/20/2026         | 01/23/2025<br>01:34:00 PM | Record Not<br>Found: Create<br>New Patient<br>Record |                        |
|                           | Adult<br>Patient | 05/20/20<br>25 | 05/20/2026         | 01/23/2025<br>01:49:00 PM | Record Not<br>Found: Create<br>New Patient<br>Record |                        |
|                           | Adult<br>Patient | 05/20/20<br>25 | 05/20/2026         | 01/24/2025<br>12:38:00 PM | Record Not<br>Found: Create<br>New Patient<br>Record |                        |
|                           | Adult<br>Patient | 05/20/20<br>25 | 05/20/2026         | 02/06/2025<br>12:06:00 PM | Record Not<br>Found: Create<br>New Patient<br>Record |                        |
|                           | Adult            | 05/20/20       | 05/20/2026         | 02/06/2025                | Record Not<br>Found: Create                          |                        |

- If there were no search results using the date range entered,
  - A pop-up message will appear indicating "No Records Found"
  - Click "Okay" to return to your portal.

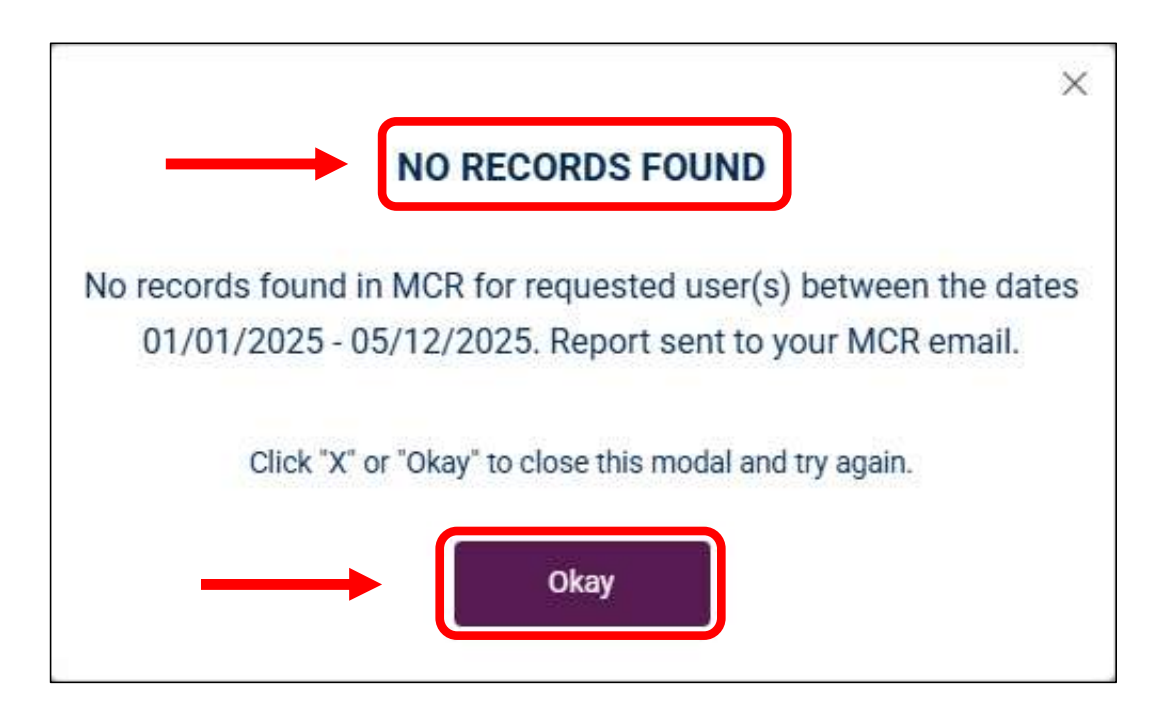

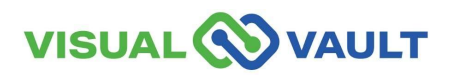

#### **View Messages**

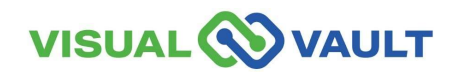

#### **View Messages**

MCR Account users may receive messages from the Medical Cannabis Program or from the MCR System.

- How to view your messages:
  - Click on "Messages Received" from the top menu of the Homepage.
  - View your messages from this dashboard.
- These can be Email messages or Dashboard messages.

|                          | т                  |               | C                        | 2 Search | ·@gmail.com English |
|--------------------------|--------------------|---------------|--------------------------|----------|---------------------|
| Adult Patient with Desig | gnated Provider Ho | me Pa         | atient/Designated Provid |          | Messages Received   |
| ne                       |                    |               |                          |          |                     |
| Messages Receiv          | ed                 |               |                          |          |                     |
| Wessages Receiv          |                    |               |                          |          |                     |
| Search 🖙                 | Print 🌈 Export     | Batch Print   |                          |          |                     |
|                          | Date               | Communication | Subject                  | Message  |                     |
|                          |                    |               |                          |          |                     |

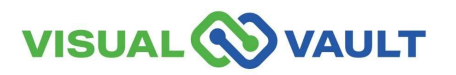

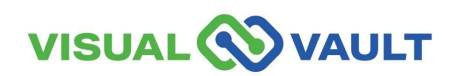

- Your MCR Account will remain active as long as you log in every 30 days.
- For Security reasons, your MCR account will change to an "Inactive" if it has been 30 days or more.
- You will be notified if your account is approaching inactivity or is inactive.
- If your account is inactive, you will need to "Reactivate" your account manually.
- After 1 year of no use, you must contact DOH to have your account "Reactivated."

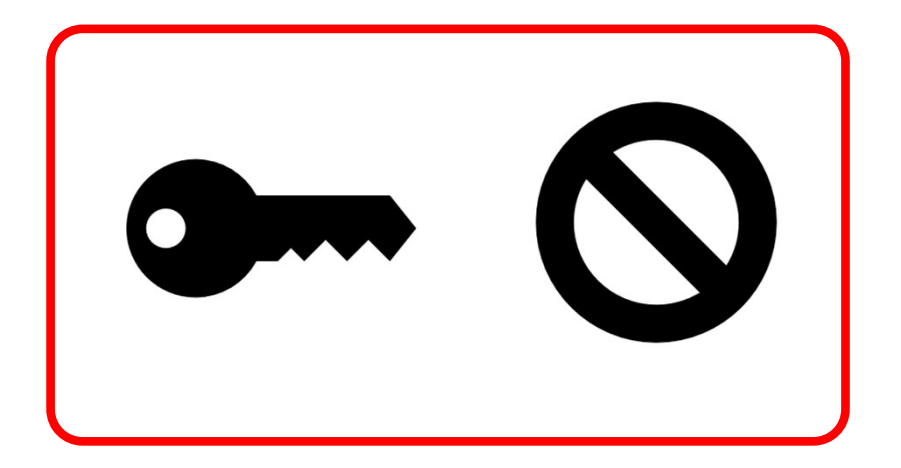

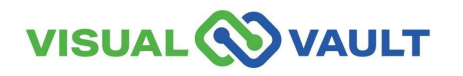

#### Notification and Reactivation:

- After 20 days of inactivity, you will receive an e-mail notification.
- Subject: "Your MCR account will be inactivated in 10 days"
- Click the link within the email to log in. This will keep your account "Active."

\* Note: Inactive accounts are still in the system.

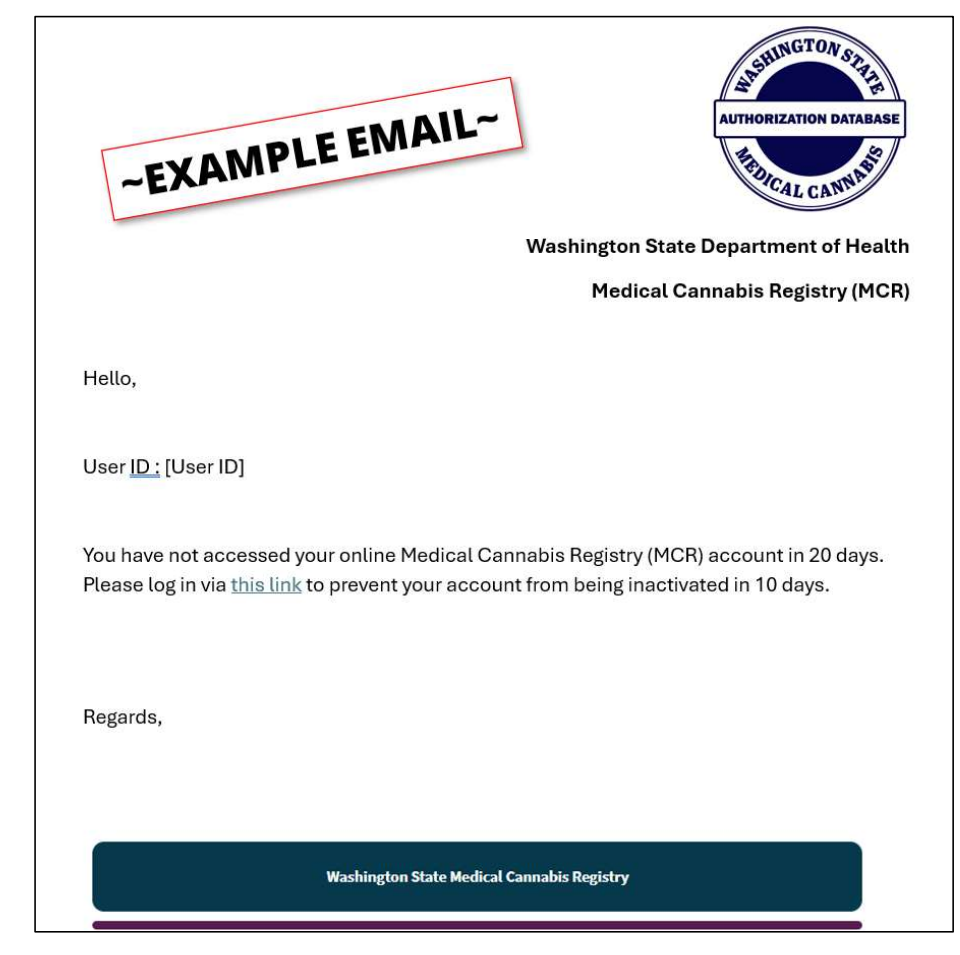

#### When an Account Becomes Inactive:

- After 30 days of inactivity, you will receive an e-mail notification.
- Subject: "Your MCR account has been inactivated."
- Click the link to log in and "Reactivate" your account. A new "MCR Reactivate Account" page will open.

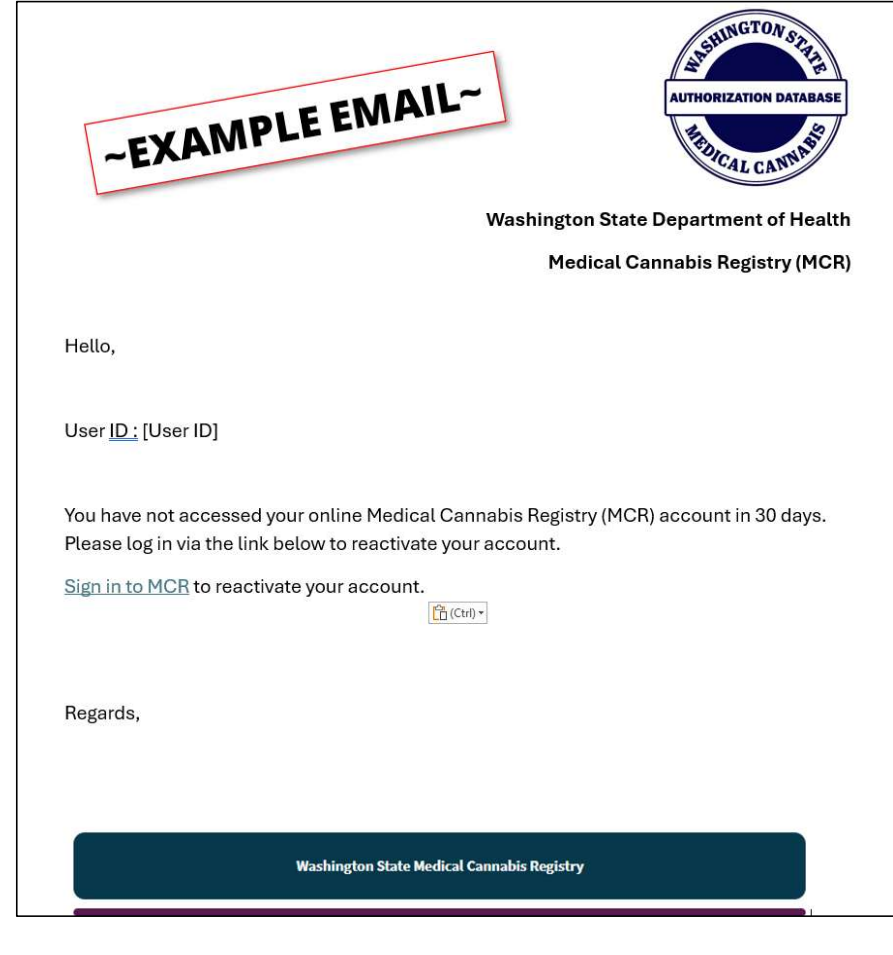

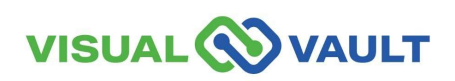

#### **Reactivating an Inactive Account:**

- Enter:
  - ➢ First name,
  - Last name,
  - > Email Address,
  - And DOB
- Click the "Reactivate Account" button.

| Washington State Department of Health<br>MCR Account Reactivation                                        | AUTHORIZATION DATABASE                               |
|----------------------------------------------------------------------------------------------------|------------------------------------------------------|
| Please fill out relevant fields below as they appear on you<br>Field Required*<br>Individual Information | ur authorization form and click "Reactivate Account" |
|                                                                                                    |                                                      |
| Last Name:*                                                                                              | Suffix:                                              |
| Email Address:*                                                                                          | Date of Birth*                                       |
|                                                                                                    | Reactivate Account                                   |

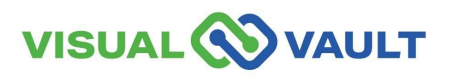

- After 1 year of inactivity, you will receive a notification.
- Subject: "MCR Account Inactive for [Time Period]."
- After 1 year of no use, you must contact DOH to have your account "Reactivated."

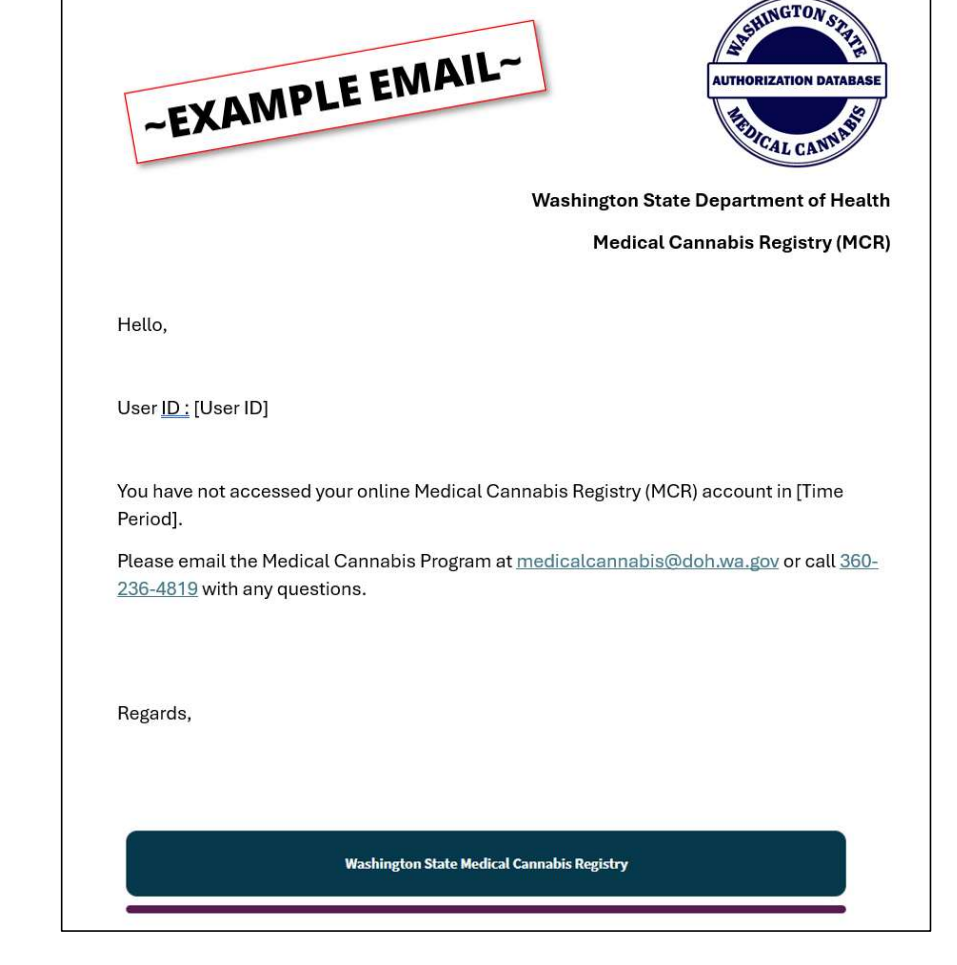

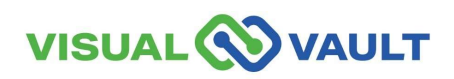

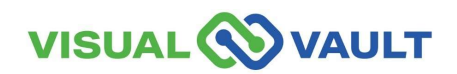

If you decide you no longer want to be in the Medical Cannabis Registry (MCR), you can remove yourself, your Designated Provider, or both at the same time.

- From the top menu of the Patient/DP Homepage:
  - Click "Patient/Designated Provider Records/Registration"
  - Click "Open" next to your name under My Patient Record or Associated Designated Provider Record.

| VISU                 |                                                 | VAULT               |                                  | Q Search           |                            |           |  |
|----------------------|-------------------------------------------------|---------------------|----------------------------------|--------------------|----------------------------|-----------|--|
| Adul                 | t Patient with                                  | Безіунас            |                                  | Patient/Designated | Provider Records/Registrat | ion       |  |
| Home                 |                                                 |                     |                                  |                    |                            |           |  |
| Reg<br>Regis<br>My I | istration<br><sup>ster as an</sup><br>Patient F | additiona<br>Record | al user type here                |                    |                            |           |  |
| (                    | Ор                                              | en Card Pr          | int D Patient Card Expiration    | Date First Name    | Last Name                  | Designat  |  |
| (                    | Ор                                              | en                  | E) EV) EVE                       |                    |                            |           |  |
|                      | ► ► Page s                                      | ize: 15 💌           |                                  |                    |                            |           |  |
| Associa              | ated Desigr                                     | nated Prov          | vider Record                     |                    |                            |           |  |
|                      |                                                 | Open                | Card Print Date - Expiration Dat | e First Name       |                            | Last Name |  |
|                      | 0                                               | Open                |                                  |                    |                            |           |  |

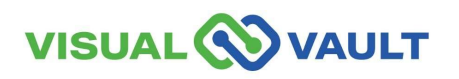

- You can remove your account from the Registry at any time. This will also remove your Designated Provider at the same time.
- You can also select to remove "only" your Designated Provider for any reason.
- Steps:
  - From your Patient Record, Scroll Down to "Remove Account from Registry"

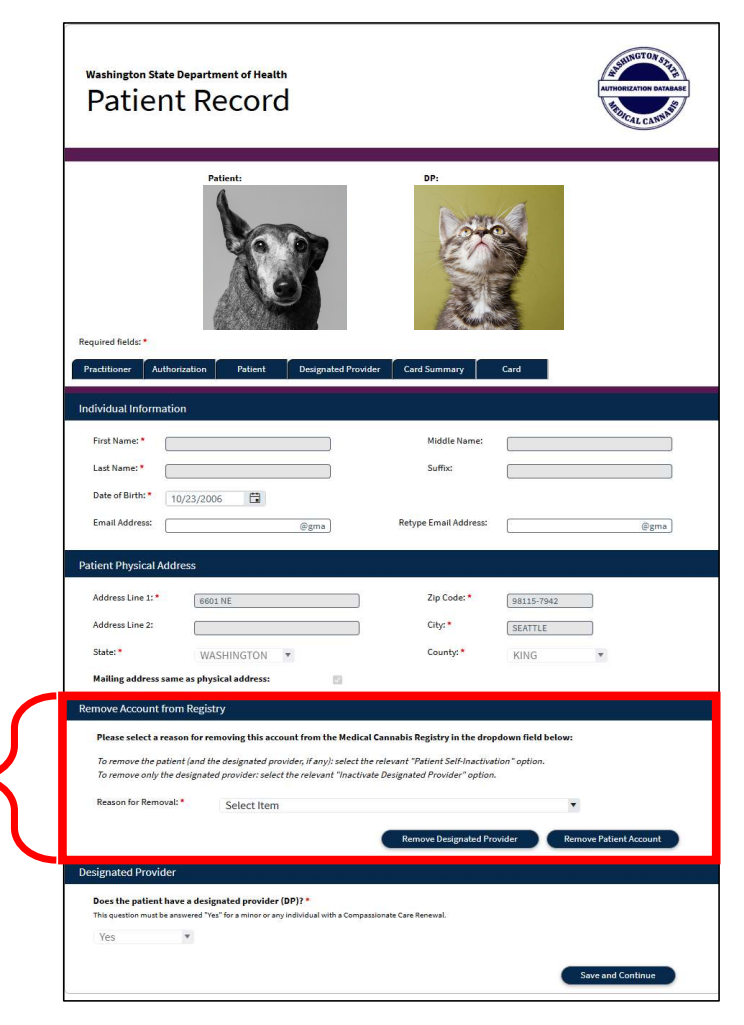

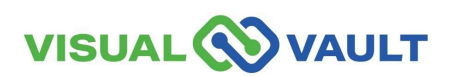

- Select a Reason from the drop-down menu.
  - Click "Remove Patient" which removes both yourself and the Designated Provider.

 Click "Remove Designated Provider" to remove only the Designated Provider.

VISUAL

VAULT

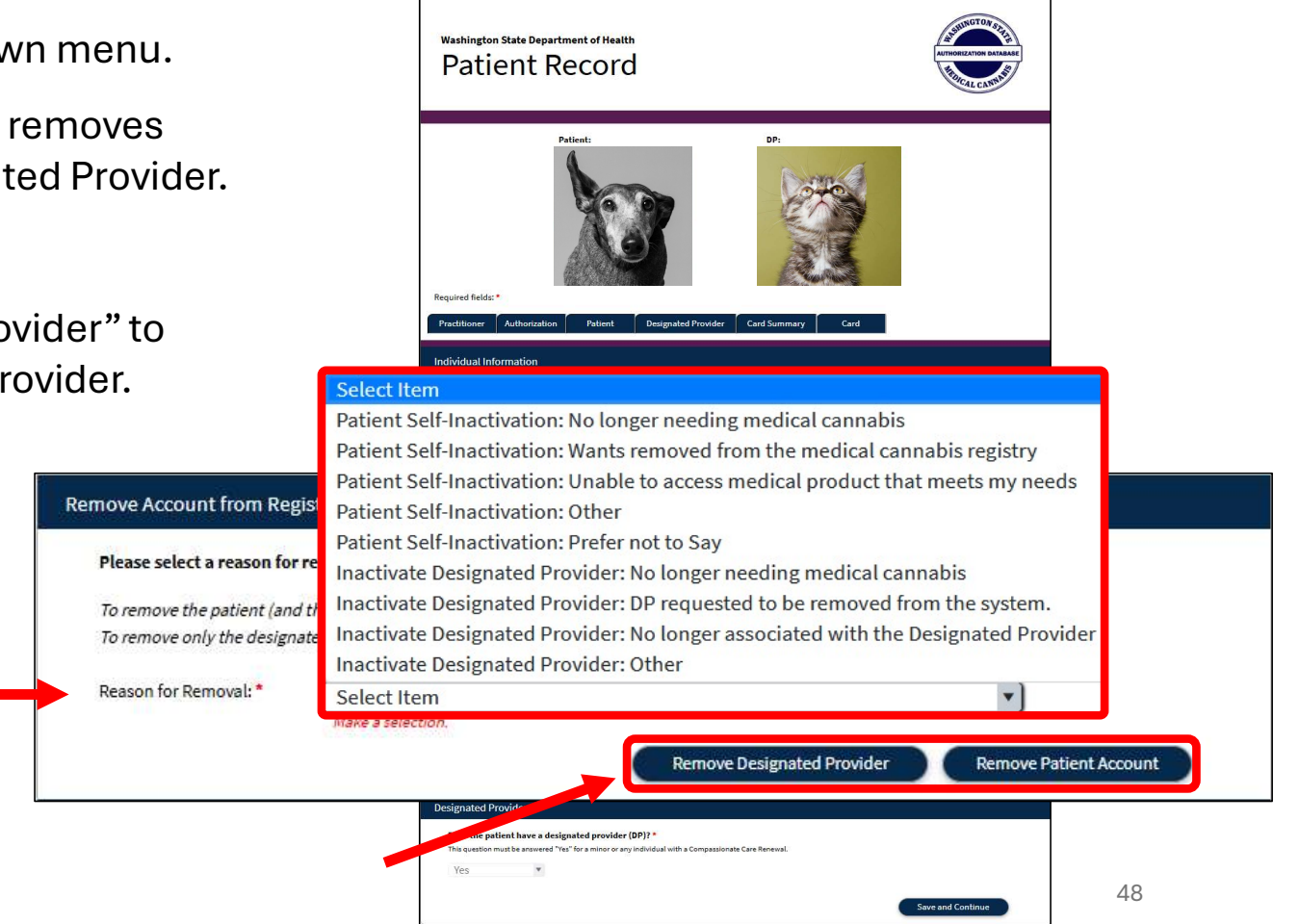

or

#### Resources

#### Utilize the following resources:

<u>Click here: Washington State DOH Medical Cannabis</u> <u>Program Overview Homepage</u>

Click here: Washington State DOH Medical Cannabis Patient/DP information Homepage

Click here: Washington State DOH Medical Cannabis Laws and Rules Homepage

<u>Click here: Washington State DOH Medical Cannabis</u> <u>Program Updates Homepage</u>

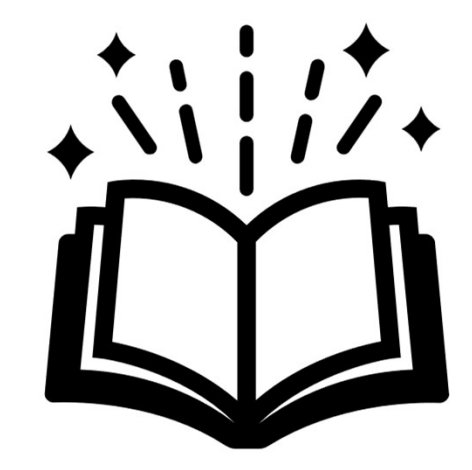

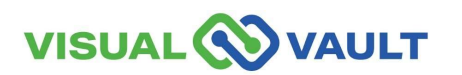

# Support

#### **Contacting Tech Support & Help Desk:**

Support portal: https://mcr.freshdesk.com/

Email: mcr@visualvault.freshdesk.com

Phone (Both): 480-308-4400 extension 2 or (844) 769-8285 extension 2

#### **Standard Operating Hours:**

Standard operating hours are between 8:00 AM and Midnight, US Pacific Time, Sunday through Saturday, excluding VisualVault's published holidays or holidays as observed locally by VisualVault.

#### VisualVault Holidays:

| New Year's Day            | Labor Day     |
|---------------------------|---------------|
| Memorial Day              | Thanksgiving  |
| American Independence Day | Christmas Day |

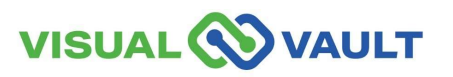

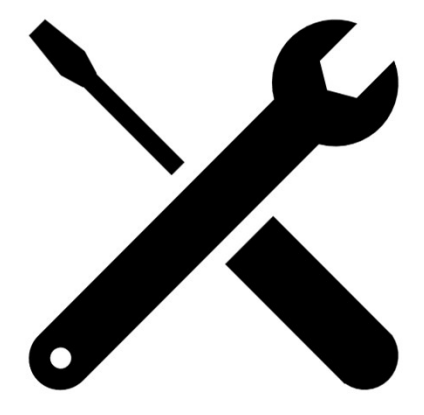

# **Questions?**

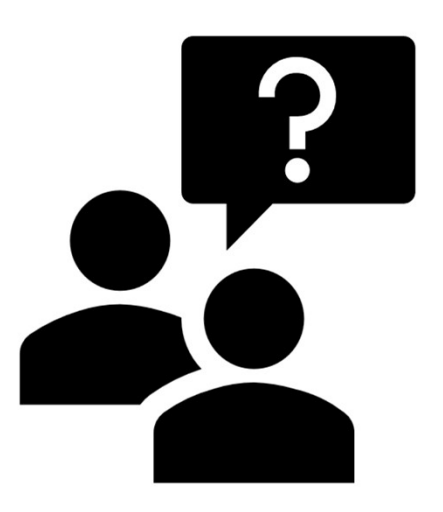

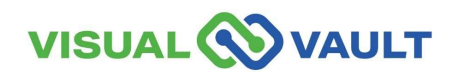

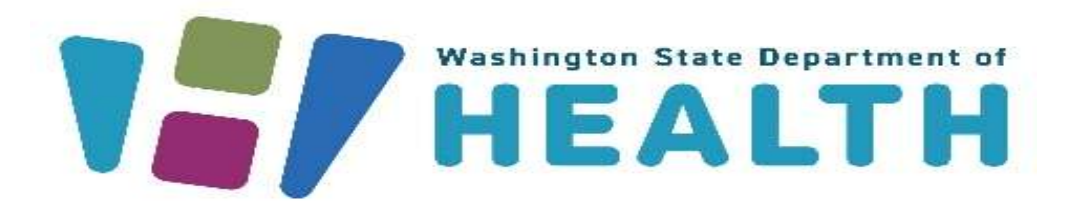

To request this document in another format, call 1-800-525-0127. Deaf or hard of hearing customers, please call 711 (Washington Relay) or email doh.information@doh.wa.gov.